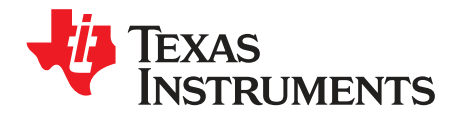

# LM36010EVM User Guide

The Texas Instruments LM36010EVM evaluation module (EVM) helps designers evaluate the operation and performance of the LM36010 Synchronous-Boost Single-LED Driver with 1.5-A High-Side Current Source. The device offers configurability via I<sup>2</sup>C-compatible interface. It can be enabled in flash or torch mode via the I<sup>2</sup>C interface or externally using the STROBE pin. The module utilizes one LED (D1) mounted on the EVM.

The EVM contains one synchronous boost, single-LED flash driver (see Table 1).

#### Table 1. Device and Package Configurations

| FLASH LED DRIVER | DEVICE  | PACKAGE                   |
|------------------|---------|---------------------------|
| U1               | LM36010 | 0.35-mm pitch 8-pin DSBGA |

#### Contents

| 1 | Setup                        | 3  |
|---|------------------------------|----|
| 2 | Software                     | 6  |
| 3 | GUI Operation                | 18 |
| 4 | Schematic                    | 24 |
| 5 | Board Layout                 | 25 |
| 6 | LM36010EVM Bill of Materials | 27 |
|   |                              |    |

#### List of Figures

| 1  | STROBE Jumper Settings                   | . 3              |
|----|------------------------------------------|------------------|
| 2  | VIO Jumper Setting                       | . 3              |
| 3  | LED Current Measurements Jumper          | . 4              |
| 4  | LM36010EVM Jumper Configuration          | . 4              |
| 5  | LED Warning                              | . <mark>5</mark> |
| 6  | LM36010EVM Test Setup                    | . <mark>5</mark> |
| 7  | MSP432 LaunchPad Jumper Configuration    | . 6              |
| 8  | Driver Download Website (Part 1)         | . 7              |
| 9  | Driver Download Website (Part 2)         | . 7              |
| 10 | U.S. Government Export Approval (Part 1) | . 7              |
| 11 | U.S. Government Export Approval (Part 2) | . 8              |
| 12 | Driver Download (Part 1)                 | . 8              |
| 13 | Driver Download (Part 2)                 | . 9              |
| 14 | Driver Zip Folder                        | 9                |
| 15 | Extract Files                            | 9                |
| 16 | Driver Folder                            | 10               |
| 17 | Driver Folder (Inside)                   | 10               |
| 18 | Driver Setup                             | 10               |
| 19 | Driver License Agreement                 | 11               |
| 20 | Driver Installation Directory            | 11               |
| 21 | Device Driver Installation (Part 1)      | 11               |
| 22 | Device Driver Installation (Part 2)      | 12               |
|    |                                          |                  |

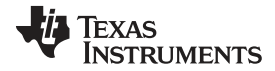

| <br>$t_1 \sim c_{m}$ |
|----------------------|
|                      |
| <br>                 |

| 23 | Device Driver Installation (Part 3) | 12 |
|----|-------------------------------------|----|
| 24 | EVM Software Zip File               | 13 |
| 25 | EVM Software Extract Files          | 13 |
| 26 | EVM Software Setup File             | 14 |
| 27 | EVM Software Setup Wizard           | 14 |
| 28 | EVM Software License Agreement      | 15 |
| 29 | EVM Software Installation Directory | 15 |
| 30 | EVM Software Installation (Part 1)  | 16 |
| 31 | EVM Software Installation (Part 2)  | 16 |
| 32 | EVM Software Installation (Part 3)  | 17 |
| 33 | EVM Software Desktop Shortcut       | 17 |
| 34 | LM3601X Selection                   | 18 |
| 35 | Status Bar                          | 18 |
| 36 | Menu                                | 18 |
| 37 | LM36010EVM Information View         | 19 |
| 38 | LM36010 Register View               | 20 |
| 39 | LM36010EVM Control View             | 20 |
| 40 | I2C Interface Fields                | 21 |
| 41 | Flash Settings                      | 21 |
| 42 | Torch Settings                      | 22 |
| 43 | Write Buttons                       | 22 |
| 44 | Flags                               | 23 |
| 45 | I/O Pin Controls                    | 23 |
| 46 | LM36010EVM Schematic                | 24 |
| 47 | Top Assembly Layer                  | 25 |
| 48 | Middle Layer 1 Routing              | 25 |
| 49 | Bottom Assembly Layer (UNMIRRORED)  | 26 |
|    |                                     |    |

#### List of Tables

| 1 | Device and Package Configurations | . 1 |
|---|-----------------------------------|-----|
| 2 | Bill of Materials                 | 27  |

### **Trademarks**

LaunchPad is a trademark of Texas Instruments. All other trademarks are the property of their respective owners.

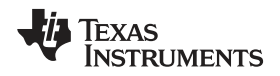

### 1 Setup

This section describes the jumpers and connectors on the EVM as well as how to properly connect, set up, and use the LM36010EVM.

### 1.1 Input/Output Connector Description

VINL, GND (Banana Connectors) – These are the power input terminals for the driver and provide a power (VINL) and ground (GND) connection to allow the user to attach the EVM to a cable harness.

TP1 (Test Point) - This pin can be used to measure the input voltage VIN.

VINL, VIN (Jumper J2) – The user can monitor the inductor current and input current waveforms by omitting this jumper and using separate wires from the power supply to the VINL and VIN pins. This will remove the input capacitors from the inductor and eliminate their filtering effect to the inductor current.

**STROBE (Jumper J3)** – STROBE is an active high hardware flash enable. This pin can be used to monitor the STROBE signal.

**PWM**, **STROBE**, **GND** (Jumper J4) – This jumper provides an external method for initiating a flash event. The STROBE pin is connected to ground via a 300-k $\Omega$  resistor internal to the LM36010EVM. To externally drive this pin, either connect a control signal directly to the STROBE pin of the connector or place a jumper between the pins STROBE (J4<2>) and PWM (J4<1>). PWM can be configured as a timeadjustable voltage pulse via the General User Interface (GUI) software provided or can be driven externally using a function generator.

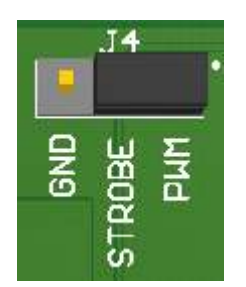

Figure 1. STROBE Jumper Settings

VOUT (Jumper J5) - This pin can be used to measure the output voltage.

**VOUT, VLED (Jumper J6)** – This jumper provides access to the regulated output of the driver and the output of the LED current sources. The user can measure VOUT with reference to GND, VLED with reference to GND, and current source headroom directly between VOUT and VLED.

GND (Jumpers J8, J9, and J10) - These are additional pins to connect to ground (GND).

**VLED, D1A (Jumper J11)** – Connect VLED (J11<1>) and D1A (J11<2>) to light the LED as it connects the LED output of the driver to the on-board anode of the flash LED.

VIO (Jumper J12) – This pin can be used to measure the VIO.

**3.3V, VIO, VIN (Jumper J13)** – This jumper provides pullup for the I<sup>2</sup>C lines (clock and data). VIO (J13<2>) can be connected to the 3.3-V pin (J13<1>) of the TI LaunchPad<sup>TM</sup>. Communication via the I<sup>2</sup>C interface may not be possible if the supply voltage to the LED driver is below approximately 3 V.

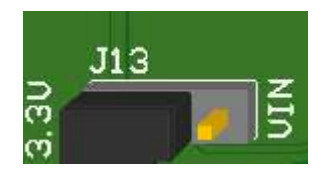

Figure 2. VIO Jumper Setting

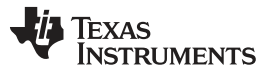

**LED Current Measurements, D1F, D1S, GNDS (Jumper J14)** – The LM36010EVM provides a way to accurately measure the LED current through the LED on board. Resistor R4 (0.1  $\Omega$ ) is placed between the cathode of LED (D1F) and ground. The user can first measure the resistor value accurately by first applying a known current through force pin (D1F) and ground and measuring the voltage between sense pin (D1S) and GNDS. Then, during normal flash or torch operation, the voltage measured across the resistor divided by the resistor value will equal the current through the resistor (or the LED).

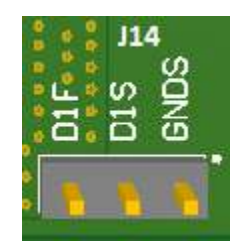

### Figure 3. LED Current Measurements Jumper

SDA / SDK (Pins 9 and 10 on Launchpad) – These connections allow the user to externally control the  $I^2C$  lines.

### 1.2 EVM Configuration

Configuration of LM36010EVM jumpers is as shown in Figure 4.

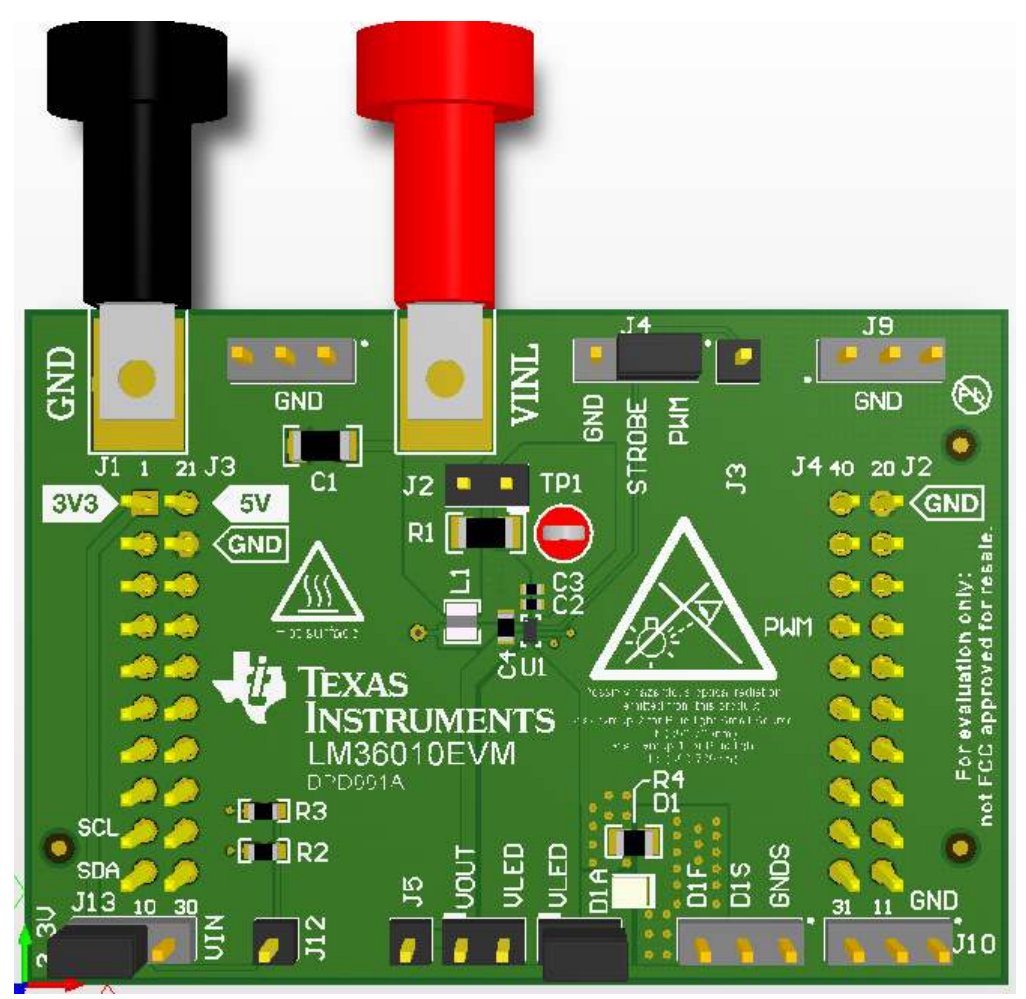

Figure 4. LM36010EVM Jumper Configuration

The input voltage range for the flash driver is 2.5 V to 5.5 V. The on-board LED or an LED module should be connected for proper operation.

The LM36010EVM dissipates power, especially during high current and long duration flash events. Power will also be dissipated on the flash LEDs. TI recommends that in order to prevent overheating, repeated flash events in very short time intervals is avoided. Special care must be taken with regards to thermal management when using time-out values greater than 500 ms.

The EVM layout is designed to minimize temperature rise during operation. Depending on the PCB layout, input voltage, and output current, it is possible to have the internal thermal shutdown circuit trip prior to reaching the desired flash time-out value. A warning is also placed on the EVM as a safety measure.

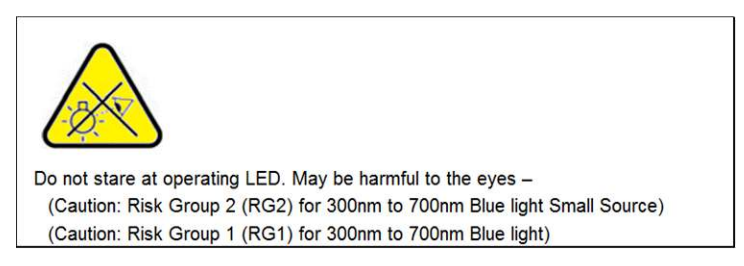

Figure 5. LED Warning

For proper operation of the LM36010EVM, the jumpers should be properly configured. The recommended setting using shorting blocks is:

- VIO (J13<2>) to 3.3 V (J13<1>) if TI Launchpad is used
- STROBE (J4<2>) to PWM (J4<1>) or external signal
- VLED (J11<1>) to D1A (J11<2>)

Texas Instruments has created LaunchPad (MSP432) and an I<sup>2</sup>C-compatible graphical user interface (GUI) that can help exercise the part in a simple way. A description of how to install and use the LaunchPad and the GUI is contained in Section 2 and Section 3.

The LM36010EVM has the means to "plug into" the LaunchPad BoosterPack connectors, which provide the control signals for the simple interface. Power to the part needs to be provided externally. A USB cable provided in LaunchPad MSP432 kit should be connected to the LaunchPad board from a PC as shown in Figure 6.

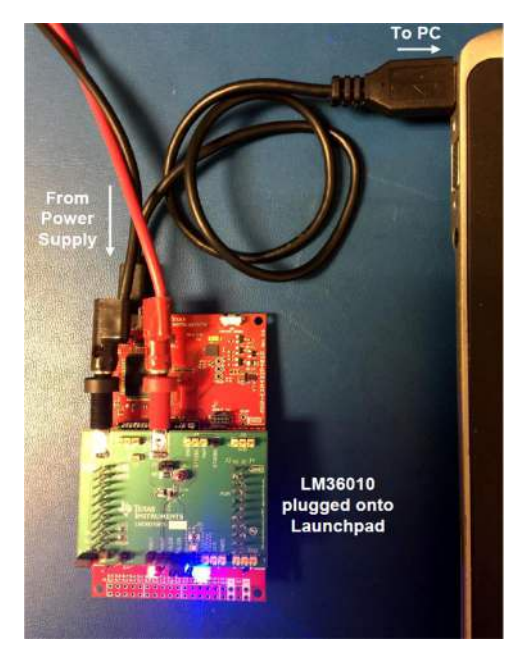

Figure 6. LM36010EVM Test Setup

Software

## 2 Software

### 2.1 Setup Overview

- 1. Verify jumper configuration on the MSP-EXP432P401R LaunchPad and the LM36010EVM as in Figure 7 and Figure 4, respectively.
- 2. Connect the LM36010EVM to the MSP-EXP432P401R LaunchPad.
- 3. If using the MSP432 for the first time, install XDS110 drivers as in Section 2.2.
- 4. If the LM3601x GUI is not installed, refer to section Section 2.3.
- 5. Run the EVM software and select LM36010 button in the EVM selection pop-up window.
- 6. If the LaunchPad is new or was used for another purpose, EVM software asks to update firmware, which can be done by clicking "FW Update" in the File menu on the top. EVM software restarts after updating firmware.
- 7. For LM36010EVM operation with the GUI, refer to Section 3.

### 2.2 MSP432 LaunchPad Installation

Configuration of MSP432 LaunchPad jumpers is as shown in Figure 7.

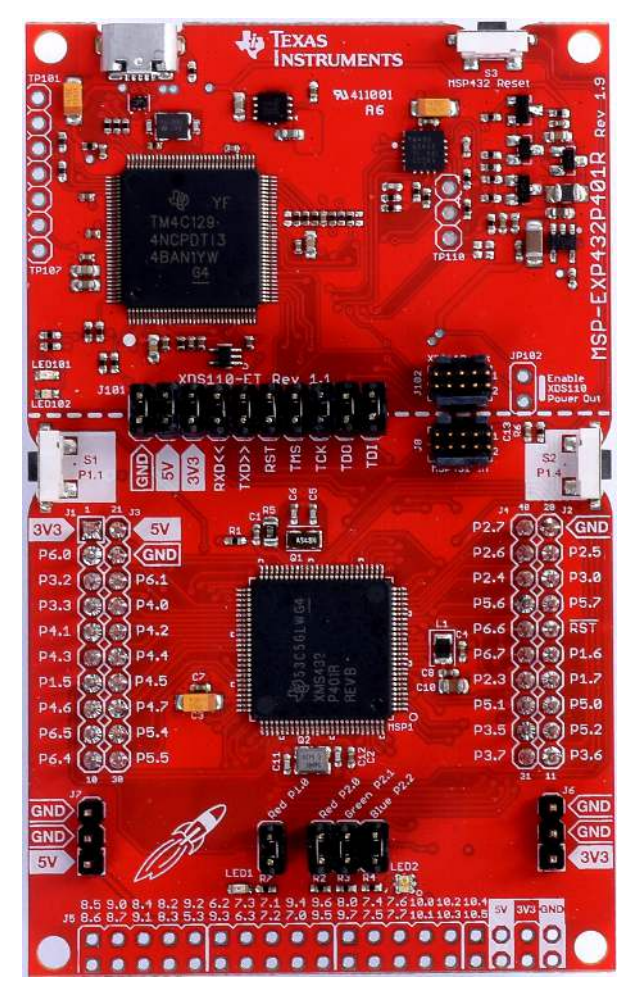

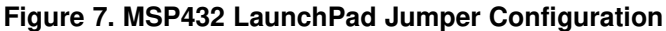

Texas

**ISTRUMENTS** 

www.ti.com

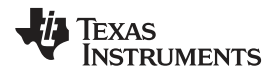

Driver XDS110 of the MSP432 LaunchPad must be installed to use the Texas Instruments LM36010 GUI. Go to *XDS Emulation Software Package* to download the driver. On the driver download website, click "3 XDS110 Reset Download" under Contents.

# **XDS Emulation Software Package**

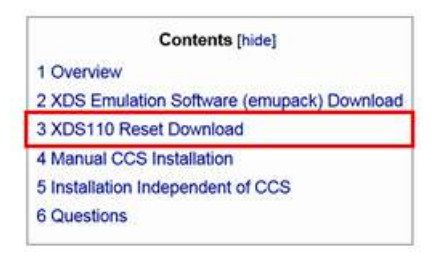

### Figure 8. Driver Download Website (Part 1)

There are several versions to install depending on the computer's operating system. Choose the appropriate version for the computer.

## XDS110 Reset Download

The XDS110 Reset utility provides board level reset (via nSRST pin) for the XDS110 debug probe. The software support is available for Windows XP, Windows 7, Linux (Ubuntu 12.04 & SUSE 11), and Mac OS X.

| Release   | Date           | Release Notes                                                                         | Download                                                    |
|-----------|----------------|---------------------------------------------------------------------------------------|-------------------------------------------------------------|
| 6.0.228.0 | April 29, 2016 | Delta from last release:<br>- Various bug fixes and enhancements for XDS110 emulator. | Windowst&<br>Linux 32-bitte<br>Linux 64-bitte<br>Mac OS Xte |

Figure 9. Driver Download Website (Part 2)

Fill out the form for U.S government export approval.

| U.S. Government export                    | approval:              |
|-------------------------------------------|------------------------|
| All fields are Required. Incomplete infor | mation will be DENIED. |
|                                           |                        |
| First name:                               |                        |
| Last name:                                |                        |
| Your email address:                       |                        |
| Your full company/university name:        |                        |
| Country this file will be used in:        |                        |
| What end-equipment/application will yo    | ou use this file for:  |
| Military                                  |                        |
| Civil                                     |                        |

### Figure 10. U.S. Government Export Approval (Part 1)

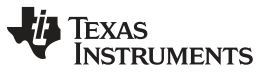

Software

www.ti.com

At the end of the form, check "Yes" next to the statement "I CERTIFY ALL THE ABOVE IS TRUE". Then, click "Submit".

### I certify that the following is true: (A) I understand that this Software/Tool/Document is subject to export controls under the U.S. Commerce Department's Export Administration Regulations (\*EAR\*). (b) I am NOT located in Cuba, Iran. North Korea, Sudan or Syria. I understand these are prohibited destination countries under the EAR or U.S. sanctions regulations (c) I am NOT listed on the Commerce Department's Denied Persons List, the Commerce Departments Entity List, the Commerce Department's List, the Commerce Department's Entity List, the Commerce Department's General Order No. 3 (in Supp. 1 to EAR Part 736), or the Treasury Department's Lists of Specially Designated Nationals. (d) I WILL NOT EXPORT, re-EXPORT or TRANSFER this Software/Tool/Document to any prohibited destination, entity, or individual without the necessary export license(s) or authorization(s) from the U.S. Government. (e) I will NOT USE or TRANSFER this Software/Tool/Document for use in any sensitive NUCLEAR, CHEMICAL or BIOLOGICAL WEAPONS, or MISSILE TECHNOLOGY end-uses unless authorized by the U.S. Government by regulation or specific license. (f) Lunderstand that countries other than the United States may restrict the import, use, or export of the Subject Product. I agree that we shall be solely responsible for compliance with any such import, use, or export restrictions. - 1 / We hereby certify that we will adhere to the conditions above. - I / We do not know of any additional facts different from the above. - I / We take responsibility to comply with these terms. 17 We understand we are responsible to abide by the most current, versions of the Export Administration Regulations and other U.S. export and os laws. sanctio I CERTIFY ALL THE ABOVE IS TRUE: YES . NO O Submit Thank you. Texas instruments

#### Figure 11. U.S. Government Export Approval (Part 2)

If everything is filled out properly, the user can gain access to the file. The zip file can be downloaded by clicking on "Download" or by going to the user's email.

# **TI Request**

You have been approved to receive this file. Click "Download" to proceed.

In a few moments, you will also receive an email with the link to this file.

Download Having trouble downloading? Try www.ti.com/software-help Thank you, Texas Instruments

Figure 12. Driver Download (Part 1)

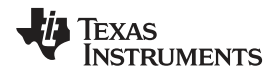

Save the driver zip file to any folder on the computer.

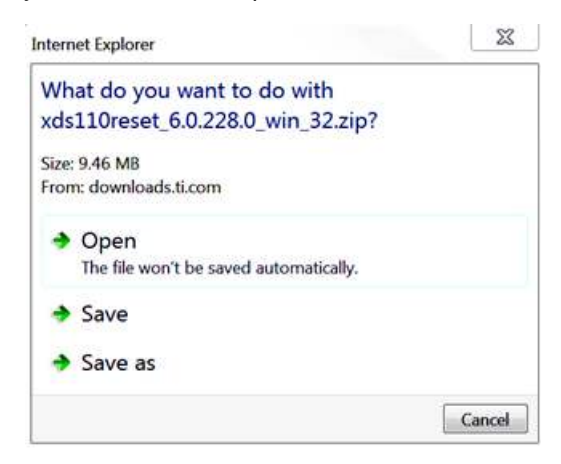

Figure 13. Driver Download (Part 2)

| <ul> <li>Favorites</li> <li>Desktop</li> </ul> | Documents library                |                   |                  |         |
|------------------------------------------------|----------------------------------|-------------------|------------------|---------|
| Downloads                                      | Name *                           | Date modified     | Туре             | Size    |
| S Recent Places                                | xds110reset 6.0.228.0 win 32.zip | 7/21/2017 2:44 PM | Compressed (zipp | 9,698 K |
| 🛗 Libraries                                    |                                  |                   |                  |         |
| Documents                                      |                                  |                   |                  |         |
| My Documents                                   |                                  |                   |                  |         |
| 📙 Public Documents                             |                                  |                   |                  |         |
| 🛃 Music                                        |                                  |                   |                  |         |
| S Pictures                                     |                                  |                   |                  |         |
| States                                         |                                  |                   |                  |         |

#### Figure 14. Driver Zip Folder

The zip file can then be extracted to any folder.

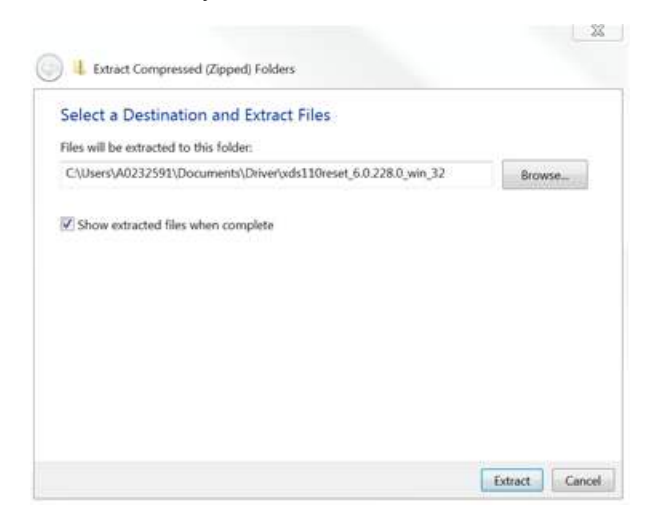

Figure 15. Extract Files

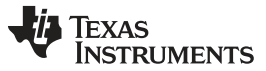

#### Software

Click the folder to access the driver installation. In the folder, click "xdsdrivers-1.7.0.0-windows-installer.exe".

| 🚖 Favorites     | Name Name                   | Date modified       | Туре        | Size |
|-----------------|-----------------------------|---------------------|-------------|------|
| 🚾 Desktop       | kds110reset 6.0.228.0 win 3 | 2 7/21/2017 2:50 PM | File folder |      |
| 胸 Downloads     |                             |                     |             |      |
| 2 Recent Places |                             |                     |             |      |
| 🕌 Libraries     |                             |                     |             |      |
| 3 Documents     |                             |                     |             |      |
| 🔳 Music         |                             |                     |             |      |
| S Pictures      |                             |                     |             |      |
| Videos          |                             |                     |             |      |

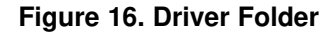

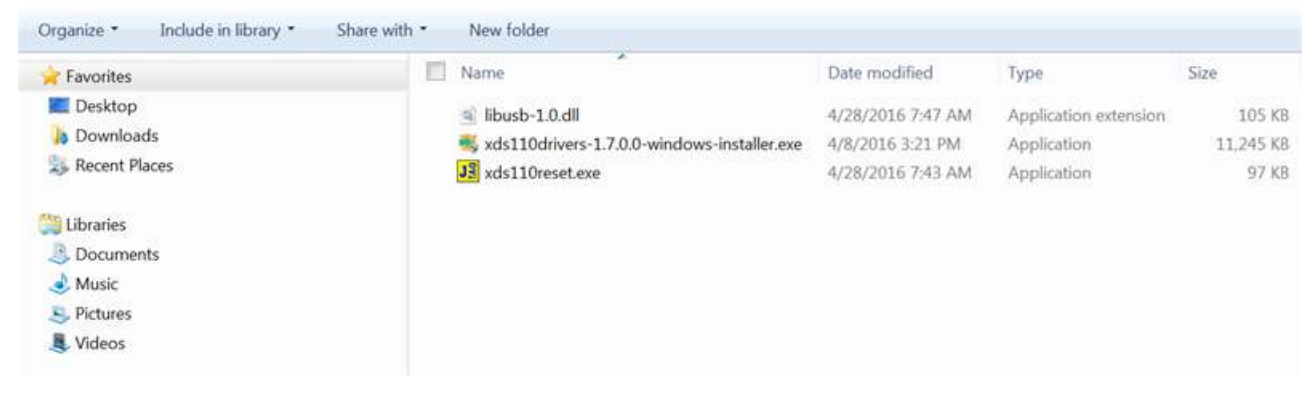

Figure 17. Driver Folder (Inside)

Once the driver setup is selected, a window appears as shown below. Click "Next" to proceed.

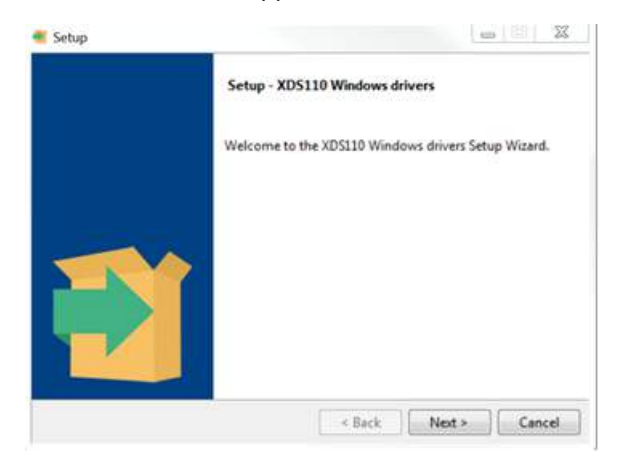

Figure 18. Driver Setup

Check "I accept the agreement" and click "Next" to proceed.

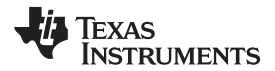

| License Agreement                                                                                                    |                                                                                                    | 1 |
|----------------------------------------------------------------------------------------------------|----------------------------------------------------------------------------------------------------|---|
| Please read the following Li<br>agreement before continuir                                                                 | cense Agreement. You must accept the terms of this<br>ng with the installation.                                                                                                    |   |
| Texas Instruments Inc.<br>License Agreement                                                                                | orporated                                                                                                    | * |
| (Version 1 as of Marc)<br>IMPORTANT PLEASE REAL<br>THIS IS A LEGALLY BIN<br>AGREEMENT, YOU WILL B<br>TERMS OF THIS LICENSE | h 11th, 2004)<br>D THE FOLLOWING LICENSE AGREEMENT CAREFULLY.<br>DING AGREEMENT. AFTER YOU READ THIS LICENSE<br>E ASKED WHETHER YOU ACCEPT AND AGREE TO THE<br>AGREEMENT. DO NOT CLICK I HAVE READ AND<br>ARE AUTHORIZED TO ACCEPT AND AGREE TO THE |   |
| AGREE UNLESS: (1) YOU                                                                                                    |                                                                                                    |   |

Figure 19. Driver License Agreement

A default installation directory is already filled in the box, but it can be changed to the user's preferred location. When ready, click "Next".

| Setup                   |                      |                       | 172           | 101 3  |
|-------------------------|----------------------|-----------------------|---------------|--------|
| Installation Directory  | (                    |                       |               |        |
| Please specify the dire | ctory where XDS110 W | indows drivers will I | be installed. |        |
| nstallation Directory   | C:\bi                |                       | 68            |        |
|                         |                      |                       |               |        |
|                         |                      |                       |               |        |
|                         |                      |                       |               |        |
| statiBuilder            |                      | < Back                | Next >        | Cancel |

Figure 20. Driver Installation Directory

Click "Next" again to begin the installation. However, a series of security windows appears to confirm the installation. Click "Install" for each window.

| Setup                                 |                         |                     | X   |
|---------------------------------------|-------------------------|---------------------|-----|
| Ready to Install                      |                         |                     |     |
| etup is now ready to begin installing | g XDS110 Windows driver | s on your computer. |     |
|                                       |                         |                     |     |
|                                       |                         |                     |     |
|                                       |                         |                     |     |
|                                       |                         |                     |     |
| vtanDuilder                           |                         |                     |     |
|                                       | < Back                  | Next > Can          | cel |

Figure 21. Device Driver Installation (Part 1)

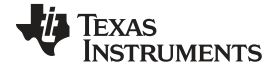

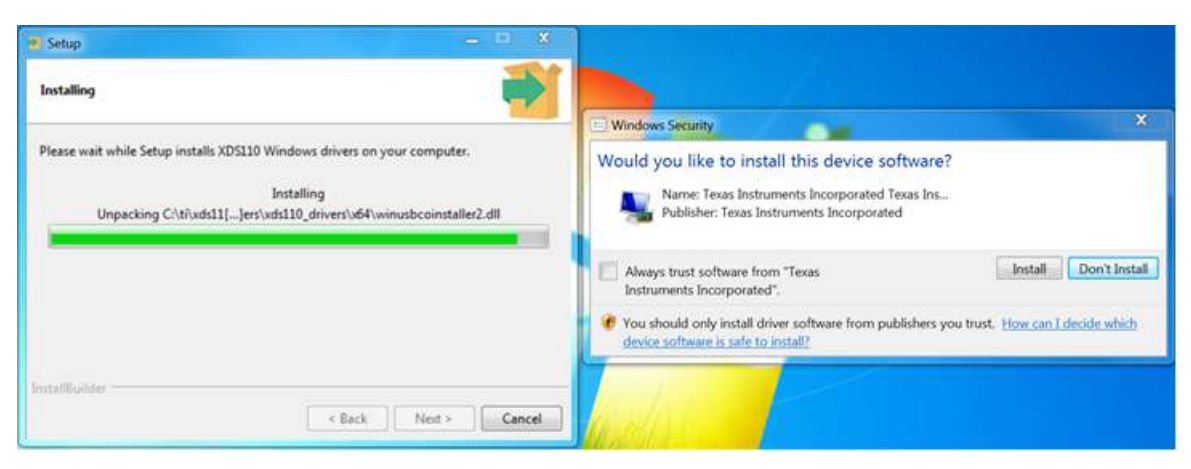

Figure 22. Device Driver Installation (Part 2)

In the end, a final window shows that the installation has completed. Click "Finish" to complete the installation process.

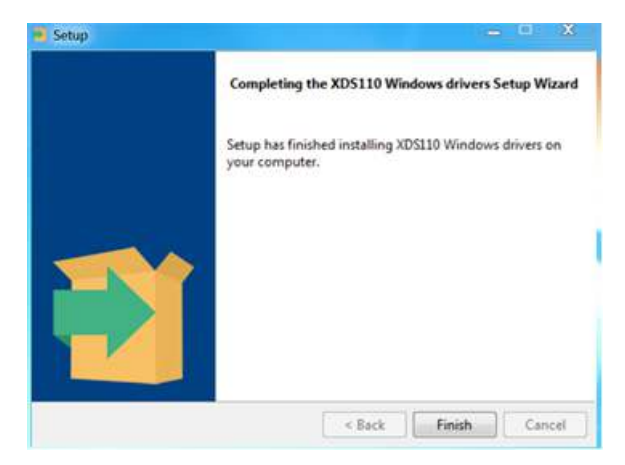

Figure 23. Device Driver Installation (Part 3)

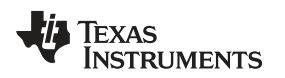

## 2.3 EVM GUI Installation

LM36010 GUI is available to download from the TI website: LM3601xEVM GUI.

| Favorites          | Documents library             |                  |                       |           |
|--------------------|-------------------------------|------------------|-----------------------|-----------|
| III Desktop        | LM3061X                       |                  |                       |           |
| A Downloads        | Name                          | Date modified    | Туре                  | Size      |
| Recent Places      |                               | 1030017302044    | Commenced Press       | 22.505 40 |
| Ubraries           | Semblemonty com Tron 1015002b | 171314V17 320 PM | structures and table? | £3,303 KB |
| A My Documents     |                               |                  |                       |           |
| 1 Public Documents |                               |                  |                       |           |
| 🜛 Music            |                               |                  |                       |           |
| S. Pictures        |                               |                  |                       |           |
| J. Videos          |                               |                  |                       |           |
| Scomputer          |                               |                  |                       |           |
| Maharak            |                               |                  |                       |           |

# Figure 24. EVM Software Zip File

The zip file to install the GUI can be downloaded into any folder.

| Select a Destin         | ation and Extract Files                        |             |
|-------------------------|------------------------------------------------|-------------|
| Files will be extracted | d to this folder:                              |             |
| ,Users\A0232591\C       | Documents\LM3061X\setup_LM3601X_EVM_1.0.0.1701 | 1200 Browse |
| Show extracted f        | iles when complete                             |             |
|                         |                                                |             |
|                         |                                                |             |
|                         |                                                |             |
|                         |                                                |             |

Figure 25. EVM Software Extract Files

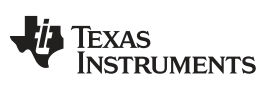

#### Software

Click the extracted file to access the EVM software installation. If there are any security programs, allow the file to be added to the computer.

| Favorites                               | II Name                             | Date modified     | Type        | Size      |
|-----------------------------------------|-------------------------------------|-------------------|-------------|-----------|
| E Desktop<br>Downloads<br>Recent Places | Setup_LM3601X_EVM_1.0.0.1701200.exe | 7/13/2017 3:39 PM | Application | 25,187 KB |
| Ubraries                                |                                     |                   |             |           |
| Bocuments                               |                                     |                   |             |           |
| S Music                                 |                                     |                   |             |           |
| J Videos                                |                                     |                   |             |           |
| Computer                                |                                     |                   |             |           |
| Network                                 |                                     |                   |             |           |

Figure 26. EVM Software Setup File

Once the file has been clicked, a window opens to install the EVM software. Click "Next" to proceed.

| TEXAS<br>INSTRUMENTS | Setup - LM36010 EVM    |                   |
|----------------------|------------------------|-------------------|
|                      | Welcome to the LM36010 | EVM Setup Wizard. |
|                      |                        |                   |
|                      |                        |                   |
|                      |                        |                   |
|                      |                        |                   |

Figure 27. EVM Software Setup Wizard

Check "I accept the agreement" and click "Next" to proceed.

| 🕤 Setup                                                      | ,                                                                                 |         |
|--------------------------------------------------------------|-----------------------------------------------------------------------------------|---------|
| License Agreement                                            |                                                                                   | <u></u> |
| Please read the following Lic<br>agreement before continuing | ense Agreement. You must accept the terms<br>with the installation.               | of this |
| SEE MANIFEST FOR ADDIT                                       | IONAL OPEN SOURCE LICENSES                                                        | Â       |
| LM36010 EVM GUI Licens                                       | 25                                                                                |         |
| Source and Binary Code                                       | Internal Use License Agreement                                                    | -       |
| Do you accept this license?                                  | <ul> <li>I accept the agreement</li> <li>I do not accept the agreement</li> </ul> |         |
| InstallBuilder                                               | < Back Next >                                                                     | Cancel  |

Figure 28. EVM Software License Agreement

A default installation directory is already filled in the box, but it can be changed to the user's preferred location. When ready, click "Next".

| 🦉 Setup                 |                                              |          |     | 23       |
|-------------------------|----------------------------------------------|----------|-----|----------|
| Installation Directory  |                                              |          | €   | <u>)</u> |
| Please specify the dire | ctory where LM36010 EVM will be installed.   |          |     |          |
| Installation Directory  | C:\Program Files (x86)\Texas Instruments\LM: | <b>*</b> |     |          |
|                         |                                              |          |     |          |
|                         |                                              |          |     |          |
| InstallBuilder          |                                              |          |     |          |
|                         | < Back Next                                  | >        | Can | cel      |

Figure 29. EVM Software Installation Directory

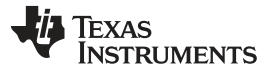

Software

www.ti.com

Click "Next" again to begin the installation. The window then shows the progress of the installation.

| 🥰 Setup                           |                                     |
|-----------------------------------|-------------------------------------|
| Ready to Install                  |                                     |
| Setup is now ready to begin insta | lling LM36010 EVM on your computer. |
|                                   |                                     |
|                                   |                                     |
|                                   |                                     |
| InstallBuilder                    |                                     |
|                                   | < Back Next > Cancel                |

Figure 30. EVM Software Installation (Part 1)

| installing                          |                                              | :<br>} |
|-------------------------------------|----------------------------------------------|--------|
| Please wait while Setup installs LM | /36010 EVM on your computer.                 |        |
|                                     | Installing                                   |        |
| Unpacking C:\Program []             | LM36010 EVM\DSLite\common\uscif\xdstrove.dll |        |
|                                     |                                              |        |
|                                     |                                              |        |
|                                     |                                              |        |
|                                     |                                              |        |
|                                     |                                              |        |
|                                     |                                              |        |
|                                     |                                              |        |
| stallBuilder                        |                                              |        |

Figure 31. EVM Software Installation (Part 2)

After the installation is finished, the user has the option to open the program and create a shortcut on the Desktop. This step is optional. Click "Finish" to complete the installation process.

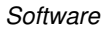

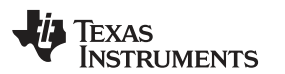

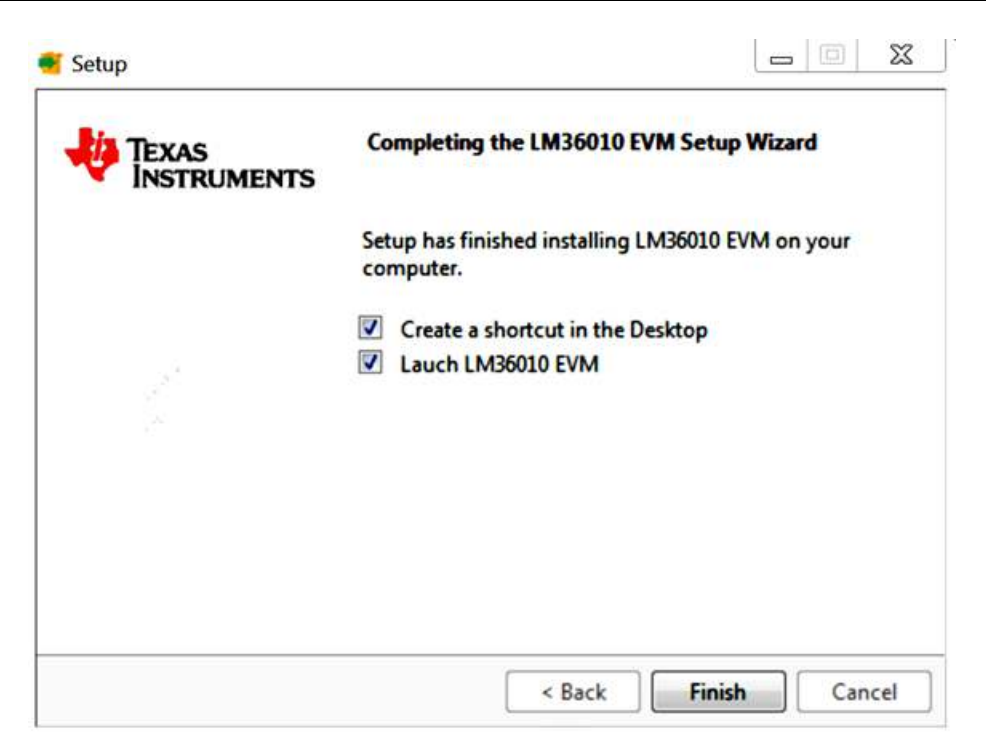

Figure 32. EVM Software Installation (Part 3)

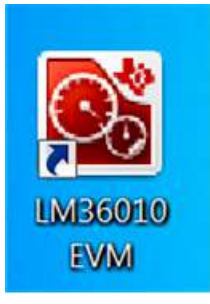

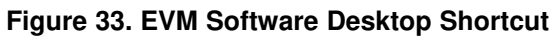

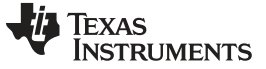

### 3 GUI Operation

For proper operation, plug in the LM36010EVM and the LaunchPad to the computer before the GUI is opened. Once connected, and the program is executed, an EVM selection screen opens. Clicking on LM36010EVM leads to the appropriate GUI.

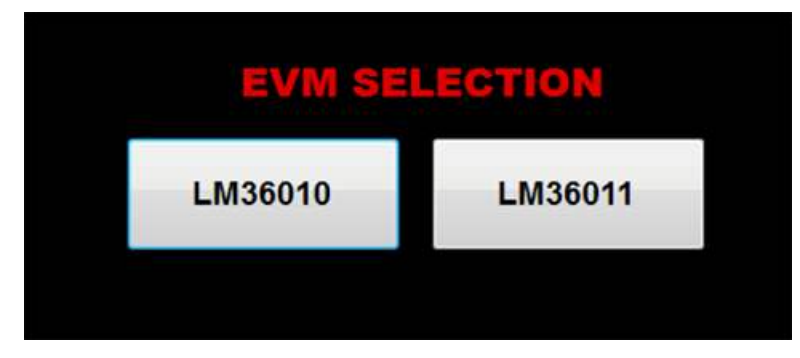

Figure 34. LM3601X Selection

A basic interface window opens with the default information view (Info). The status bar at the bottom of EVM software screen provides information regarding hardware connection status, I<sup>2</sup>C communication status, and software version. Once the EVM software is connected to the hardware and starts to communicate with the firmware of MSP432, "Hardware Connected" and the light blue sign is displayed.

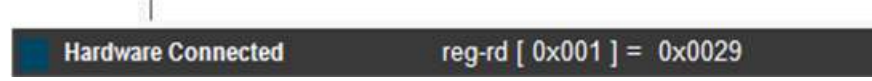

Figure 35. Status Bar

There are three available views of main menu: "Info", "Register", and "Control". The components in each view are synchronized, so any changes performed in one view of menu are automatically updated in the others.

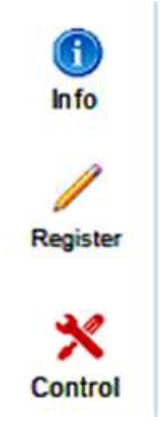

Figure 36. Menu

### 3.1 Information View

The Information View provides brief information of the LM36010EVM. For more detailed information, refer to the LM36010 data sheet.

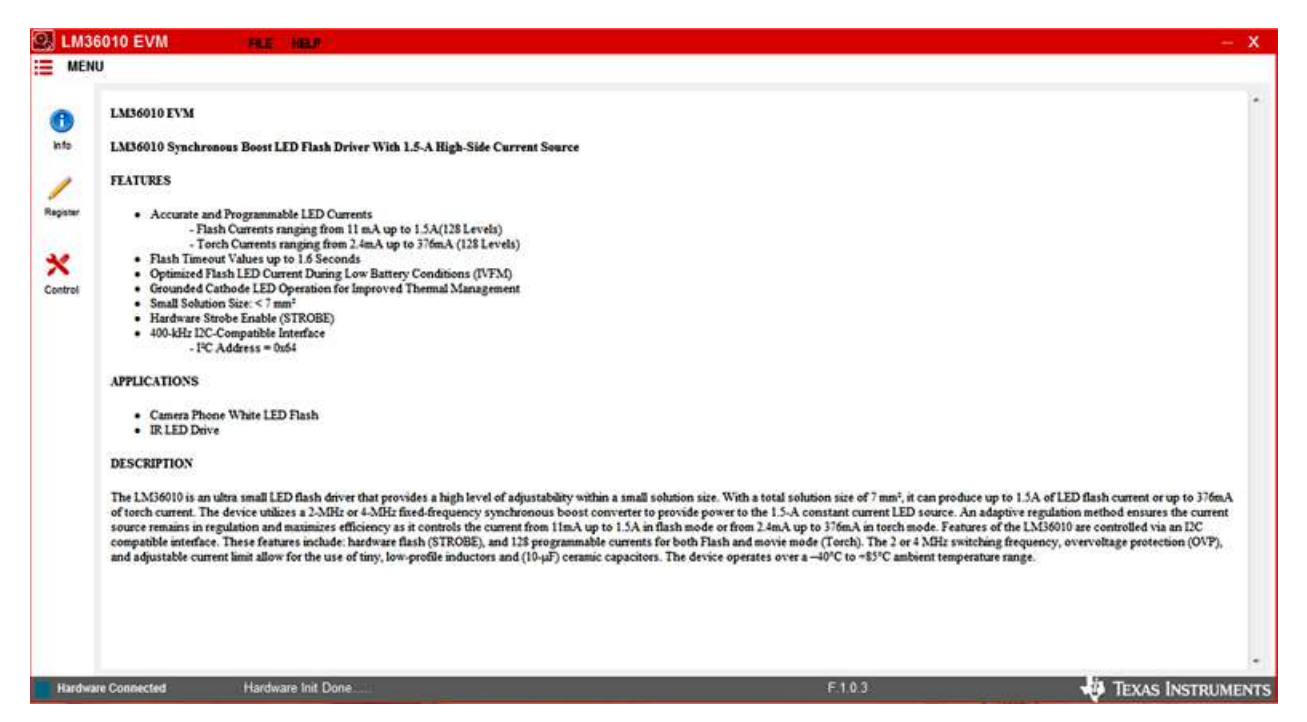

Figure 37. LM36010EVM Information View

#### 3.2 Register View

The register view is shown when "Register" icon is clicked, and it provides the Register values, FieldView and Description fields. The user can enter the desired hex value to the registers in the "Value" column of Register values or in the "Value" column of FieldView, or can also perform a bit-wise configuration of any register fields by double-clicking on the corresponding register bit. "FieldView" displays the description of all fields of the selected register. Each register can be read independently or all registers can be read at once by utilizing the "Read" and "Read All" buttons, respectively.

The data is written to the register(s) in one of two ways, depending on the "Update Mode" field selection. In "Immediate" mode, the register data is written immediately following a "Value", an individual bit, or a "Value" change. In "Deferred" mode, the displayed data is written to all registers upon depression of the "Write" button. The "Read All" button can be pressed to read back all the registers, which updates the values on the table.

Register settings can be saved to text file format by selecting "Save Registers" from file menu. Text file format register settings file can be loaded and programmed automatically by selecting "Load Register" from file menu.

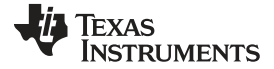

| Save Load      | Wite    | Rea    | a ) [ | Read A | N.   |   |      | 16.64  | Made III | mediate    |    | Field/Vew                                                                                           |       |    |   |
|----------------|---------|--------|-------|--------|------|---|------|--------|----------|------------|----|----------------------------------------------------------------------------------------------------|-------|----|---|
|                |         |        |       |        |      |   |      | Update | Mode In  | nine Grone |    | FieldName                                                                                           | Bits  | RW | 4 |
| RegisterName   | RegNo   | RW Va  | ue 7  |        | 6    | 5 | 4    | 3      | 2        | 1          | 0  | ivfm_levels                                                                                         | [7:5] | RW |   |
| User Registers |         | 2000   |       | 12     | 1022 |   | 0200 | -      | 1        | 1000       | -  | fash tme_out                                                                                        | [4:1] | RW |   |
| Enable_Mode    | Gx0001  | RW 0x0 | 029   | 0      | 0    | 1 | 0    | 1      | 0        | 0          | 1  | torch_ramp                                                                                          | 100   | RW | 1 |
| Config         | Qi:0002 | RW 0x0 | 025   | 0      | 0    | 1 | 0    | 1      | 0        | 0          | 1. |                                                                                                    |       |    |   |
| LED_Rash       | Gx0003  | RW 0x0 | 029   | 0      | 0    | 1 | 0    | 1      | 0        | 0          | 1  |                                                                                                    |       |    |   |
| LED_Torch      | 0x0004  | RW 0x0 | 029   | 0      | 0    | 1 | 0    | 1      | 0        | 0          | 1  |                                                                                                    |       |    |   |
| Rag            | 0x0005  | R 0x0  | 029   | 0      | 0    | 1 | 0    | 1      | 0        | 0          | 1  |                                                                                                    |       |    |   |
| Device_ID      | 0x0006  | RW 0x0 | 029   | 0      | 0    | 1 | 0    | 1      | 0        | 0          | 1  |                                                                                                    |       |    |   |
|                |         |        |       |        |      |   |      |        |          |            |    | Description<br>Rash Time-Out Duration<br>0000 = 40ms<br>0010 = 90ms<br>0010 = 120ms<br>0011 = 160ms |       |    |   |

Figure 38. LM36010 Register View

### 3.3 Control View

The LM36010EVM GUI provides the user with access to all of the registers found on the device. The user can control these registers by clicking on "Control" on the left sidebar menu. Through a combination of buttons, drop-down boxes and sliders, the user can configure the LM36010EVM to perform in the desired mode. Unlike the Register View, the Control View only provides "Immediate" mode.

|                                                                                                    |                                                                                               | Direct Access                                   |                     |                                                                                                   |                                                                                                    |                                                                                                    |                                                                   |                                        |
|----------------------------------------------------------------------------------------------------|-----------------------------------------------------------------------------------------------|-------------------------------------------------|---------------------|---------------------------------------------------------------------------------------------------|----------------------------------------------------------------------------------------------------|----------------------------------------------------------------------------------------------------|-------------------------------------------------------------------|----------------------------------------|
| CxS4                                                                                               |                                                                                               | Reg(bex) 2                                      | x000 Read           |                                                                                                   |                                                                                                    | StrobePin 100 m                                                                                                    | is (min. 60ms)                                                    | Comme City                             |
| 400kH                                                                                              | •                                                                                             | Data(hex) 0                                     | 10000 Write         | 01 00 00 04                                                                                       | 03 02 01 00                                                                                                    | PVM 30 - H                                                                                                    | . 50.0 - %                                                        | Resarcou                               |
| Control Los                                                                                        |                                                                                               |                                                 |                     |                                                                                                   |                                                                                                    |                                                                                                    |                                                                   |                                        |
| Eachie/Aufid                                                                                       |                                                                                               |                                                 |                     |                                                                                                   |                                                                                                    |                                                                                                    |                                                                   |                                        |
| Boost Mode                                                                                         |                                                                                               | Boost Freq                                      | Boost Current Limit | IVEN                                                                                              | LED Flash Regis                                                                                                    | ter 0x03                                                                                                    |                                                                   |                                        |
| Normal                                                                                             |                                                                                               | 2 ##2 +                                         | 284                 | Disabled +                                                                                        | 5 C                                                                                                    |                                                                                                    |                                                                   |                                        |
| STILLE TADA                                                                                        |                                                                                               | Strope Faable                                   | Note Bra            |                                                                                                   | Thermal Curren                                                                                                    | Scale Back                                                                                                    |                                                                   |                                        |
| Land Tree                                                                                          | 5 X                                                                                           | Picture                                         | All and a           |                                                                                                   | 0 = Disable4 1 =                                                                                                    | inabled if enabled, the LED current                                                                                                    | will decrease if U read                                           | bes XXX °C                             |
| Level inggete                                                                                      | • •                                                                                           | usabled ¥                                       | standby +           | Wite                                                                                              |                                                                                                    | and a superior of our stress strategies                                                                                                    |                                                                   | and a state of the                     |
| Configuration/In                                                                                   | 02                                                                                            |                                                 |                     |                                                                                                   | LED Flash Brigh                                                                                                    | mess Level                                                                                                    |                                                                   |                                        |
| MFM Levels                                                                                         | <b></b> )                                                                                     | Flash Time-Out Dura                             | tion Tarch Ramp     |                                                                                                   |                                                                                                    | 100 400 400                                                                                                    |                                                                   |                                        |
| 5.050                                                                                              | 22                                                                                            | 100                                             |                     |                                                                                                   | in flash mode, th                                                                                                    | e LED current source (LED) provide<br>te is activated the current source (L                                                                                                    | ED) ramps up to the pro                                           | els from 11 m.A to 1500 m.A.           |
| 2.3 V                                                                                              |                                                                                               | counte                                          | • 100               | • Wille                                                                                           | thenugh all come                                                                                                    | at steers weth the second man ad sure                                                                                                    | at is eached The head                                             | man on the current source.             |
|                                                                                                    |                                                                                               |                                                 |                     |                                                                                                   | CHEVILLE CHEVE                                                                                                    | is steps with the programmer cure                                                                                                    | THE IS FEDERACE. A LIE LICEN                                      | NAME OF AND CONTAIN DAMAGE.            |
|                                                                                                    |                                                                                               |                                                 |                     |                                                                                                   | regulated to poor                                                                                                    | ide 11 mA to 1.5 A. When the devi                                                                                                    | e is enabled in flash no                                          | ode through the Enable Reg             |
| FLASH Brightne                                                                                     | us(0x03)                                                                                      |                                                 | _                   | ~                                                                                                 | regulated to pro-<br>mode bits in the                                                                                                    | ide 11 mA to 1.5 A. When the devia<br>inable Register are cleared after a fi                                                                                                    | ce is enabled in flash as<br>ash time-out event                   | ode through the Enable Reg             |
| FLASH Brightne<br>Thermal Curren                                                                   | es(0x03)                                                                                      | D Flash Brightness Le                           |                     | 127                                                                                               | regulated to prov<br>mode bits in the                                                                                                    | ide 11 taA to 15 A. When the devi<br>inable Register are cleared after a fi                                                                                                    | e is enabled in flash no<br>ash time-out event                    | ode through the Enable Reg             |
| FLASH Brighte<br>Thermal Curre<br>Scale Ber                                                        | HS(DXC3)                                                                                      | D Flash Brightness Le                           | đ                   | 127                                                                                               | regulated to pro-<br>mode bits in the<br>00000000                                                                                                    | in they such that you be a set of the set of the set of | e is enabled in flash no<br>ash tine-cut event                    | ode through the Enable Reg             |
| FLASH Brighte<br>Thermal Curren<br>Scale Bea<br>Enabled                                            |                                                                                               | D Flash Brightness Le                           | 1536 200A           |                                                                                                   | regulated to pro-<br>mode bits in the<br>0000000 -<br>0111111                                                                                                    | is to be a data and programmet when the data<br>inable Register are cleared after a fi<br>11 mA (Default)<br>750 mA                                                                                                    | re in enabled in flash ne<br>ash time-out event                   | ode through the Enable Reg             |
| FLASH Brightne<br>Thermal Currer<br>Scale Bea<br>Enabled                                           |                                                                                               | D Flash Brightness Le                           | 1530 20124          |                                                                                                   | regulated to pro-<br>mode bits in the<br>0000000-<br>0111111-                                                                                                    | n brijs ande der porgenande eine<br>der 11 an A. 15 A. When the devi<br>inable Register are cleared after a fi<br>11 mA (Default)<br>750 mA<br>15 A.                                                                                                    | er is enabled in flash as<br>ash time-out event                   | ode through the Enable Reg             |
| FLASH Brightne<br>Thermal Currer<br>Scale Beo<br>Enabled<br>Torch Brightnes                        | ss(3x03)<br>4<br>x<br>x<br>x<br>x<br>x<br>(0x04)                                              | D Flash Brightness Le                           | 1530 00004          |                                                                                                   | regulated to prov<br>mode bits in the<br>0000000<br>0111111<br>1111111                                                                                                    | in any a most of programmer cannot be<br>inable Register are cleared after a fi<br>11 mA (Default)<br>750 mA<br>1.5 A                                                                                                    | er is enabled in flash av<br>ash time-out event                   | ode through the Enable Reg             |
| FLASH Brightne<br>Thermal Curre<br>Scale Bee<br>Enabled<br>Torch Brightnes                         | ss(3x03)<br>4<br>x<br>x<br>x<br>x<br>x<br>(0x04)<br>LE                                        | D Flash Brightness Le<br>D Taroh Brightness Le  | 1510 2011A          | 127<br>2007                                                                                       | regulated to prov<br>mode bits in the<br>0000000<br>0111111<br>11111111<br>01111111<br>Device D (0x06)                                                                                                    | in any a most of programmer cannot be<br>inable Register are cleared after a fi<br>11 mA (Default)<br>750 mA<br>1.5 A                                                                                                    | e is enabled in flash as                                          | ode through the Eastle Reg             |
| FLASH Brighting<br>Thermal Currer<br>Scale Bee<br>Enabled<br>Torch Brightnes                       | ss(3x03)<br>4<br>5(0x04)<br>LE                                                                | D Flash Brightness Le<br>D Taroh Brightness Le  | 1500 Stime)         | 27<br>127<br>100<br>100<br>100<br>100                                                             | equilated to provide bits in the 0000000 - 0000000 - 0000000 - 0000000 - 000000                                                                                                    | ide I part of programmer of the devi<br>mable Register are cleared after a fi<br>11 mA (Default)<br>750 mA<br>1.5 A                                                                                                    | e is enabled in flash ne<br>ash time-out event                    | ode through the Eastle Reg             |
| FLASH Brightne<br>Thermal Curre<br>Scole Ber<br>Enabled<br>Torch Brightnes                         | ss(bx03)<br>t<br>k<br>s(0x04)<br>LE                                                           | D Flash Brightness Le                           | vel                 | 9<br>50000 Write                                                                                  | 0000000<br>0000000<br>0000000<br>000000<br>000000                                                                                                    | the I is A to I SA When the devi<br>inable Register are cleared after a f<br>II mA (Default)<br>750 mA<br>1.5 A                                                                                                    | e is enabled in flash na<br>ash time-out event<br>Silcon Revision | ode through the Eautile Reg<br>De0060  |
| FLASH Brightne<br>Thermal Currel<br>Scole Bex<br>Enabled<br>Torch Brightnes                        | 4<br>4<br>4<br>4<br>4<br>4<br>4<br>4<br>4<br>4<br>4<br>4<br>4<br>4<br>4<br>4<br>4<br>4<br>4   | D Flash Brightness Le                           | 1530 5555A          | 2<br>2<br>2<br>2<br>2<br>2<br>2<br>2<br>2<br>2<br>2<br>2<br>2<br>2<br>2<br>2<br>2<br>2<br>2       | cegulated to provincede bits in the     control of the second second secon | the I part of programmer can<br>inable Register are cleared after a fi<br>11 mA (Default)<br>750 mA<br>15 A<br>Devce D 0x0300                                                                                                    | ce is enabled in flash na<br>ash bine-out event<br>Silcon Revison | ode through the Eautile Regi<br>Cx0360 |
| FLASH Brightins<br>Thermal Curre<br>Scale Ber<br>Enabled<br>Torch Brightines<br>Flaga(0x05)        | ss(bx03)<br>4<br>×<br>×<br>(0x04)<br>(0<br>(0<br>(0<br>(0<br>(0<br>(0<br>(0<br>(0<br>(0<br>(0 | D Flash Brightness Le                           | 1530 00mA           | 27<br>0<br>0<br>0<br>0<br>0<br>0<br>0<br>0<br>0<br>0<br>0<br>0<br>0<br>0<br>0<br>0<br>0<br>0<br>0 | equilated to province bits in the 0000000 - 0000000 - 0000000 - 000000 - 000000                                                                                                    | ide I Ja A to I J A When the devi<br>nable Register are cleared after a fi<br>11 m A (Default)<br>750 m.A<br>1.1 A<br>Devce D 0x0000                                                                                                    | e is enabled in flash na<br>ash bine-out event<br>Silcon Revison  | ode through the Eastle Reg<br>0x0200   |
| FLASH Brighted<br>Thermal Currer<br>Scale Ber<br>Esatled<br>Torch Brightnes<br>Flags(Cx05)<br>Read | ss(bx03)<br>k<br>s(0x04)<br>LE<br>()<br>Pellog                                                | D Flash Brightness Le<br>D Toroth Brightness Le | vel                 | 9<br>9<br>026000 Write                                                                            | equalited to provide bits in the 0000000 - 0000000 - 0000000 - 0000000 - 000000                                                                                                    | ice i parto de programer com<br>inable Register are cleared after a fi<br>11 mA (Default)<br>750 mA<br>15 A<br>Device D 0x0000                                                                                                    | e is enabled in flash na<br>ash bine-out event<br>Silcon Revison  | ode through the Eastle Reg<br>Ge0360   |

Figure 39. LM36010EVM Control View

# 3.3.1 I2C Interface Fields

The I<sup>2</sup>C Interface fields can be used to write or read any LM36010EVM register.

| 120  |        |   | Direct Access |        |       |   |    |    |    |    |    |    |    |
|------|--------|---|---------------|--------|-------|---|----|----|----|----|----|----|----|
| 0 20 | 0x64   | • | Reg(hex)      | 0x000  | Read  |   |    |    |    | 02 |    |    |    |
|      | 400kHz | • | Data(hex)     | 0x0000 | Write | j | 00 | 05 | 04 | 03 | 02 | UI | 00 |

Figure 40. I2C Interface Fields

### 3.3.2 Control Panel

The Control Panel provides easy ways to control registers and pin values. There are two tabs available in the Control Panel: "Control" and "Log". The left side of these tabs contains the controls for the corresponding block of the LM36010EVM. The right side contains data log information.

The LM36010EVM has two main modes for testing: **Flash** and **Torch**. Both of them can be controlled on the Control Panel.

To produce a flash from the LED, the user can select **Flash** mode in the "Mode Bits" Options. Under "Configuration (0x02)", the flash duration can be changed. Under "FLASH Brightness (0x03)", the LED flash brightness level can either be adjusted with the scale or be written in the field provided. The max brightness code is 127, corresponding to 1.5 A. Once the settings are adjusted, the user can press the "Write" button to see the flash. Note that the LM36010EVM automatically switches to **Stand-by** mode after the **Flash** event.

| ©C 0x64<br>© ©C 400kHz                                | Direct Access     Reg(hex) 0     Dats(hex) 0 | x003 Read<br>x00FF Write |                 |                                                                 | StrobePin<br>PV/M                                    | 100<br>30 •                                           | ms (min. 60ms)<br>Hz 50.0                                                    | • 5                                             | Restart GUI                                                                            |
|-------------------------------------------------------|----------------------------------------------|--------------------------|-----------------|-----------------------------------------------------------------|------------------------------------------------------|-------------------------------------------------------|------------------------------------------------------------------------------|-------------------------------------------------|----------------------------------------------------------------------------------------|
| Control Log                                           |                                              |                          |                 |                                                                 |                                                      |                                                       |                                                                              |                                                 |                                                                                        |
| Enable(0x01)<br>Boost Mode<br>Normal                  | Boost Freq<br>• 2 MHz •                      | Boost Current Limit      | NFM<br>Disabled | Register 0x01                                                   |                                                      |                                                       |                                                                              |                                                 |                                                                                        |
| Strobe Type                                           | Strobe Enable                                | W of Bts                 |                 | Flash Mode                                                      |                                                      |                                                       |                                                                              |                                                 |                                                                                        |
| Level Triggered                                       | Disabled                                     | Standby                  |                 | In flash mode, the<br>the flash sequence<br>through all current | LED current so<br>is activated th<br>steps until the | urce (LED) prov<br>e current source                   | ides 128 target o<br>(LED) ramps up                                          | to the progr                                    | from 11 mA to 1500 mA. On<br>anmed flash current by step                               |
| Configuration(0x02)<br>IVFM Levels                    | Flash Time-Out Dur                           | R Drive<br>Torch         |                 | regulated to provi<br>mode bits in the Er                       | le 11 mA to 1.5<br>table Register                    | A. When the de<br>are cleared after                   | vice is enabled<br>a flash time-out                                          | in flash mode<br>event                          | through the Enable Registe                                                             |
| 2.9 V                                                 | + 600 ms                                     |                          | Write           | Torch Mode                                                      |                                                      |                                                       |                                                                              |                                                 |                                                                                        |
| FLASH Brightness(0x0<br>Thermal Current<br>Scale Back | 3)<br>LED Flash Brightness Le                | rel                      | 127             | In torch mode, the<br>Torch current is a<br>Register (setting M | LED current so<br>justed via the<br>11, M0 to 10). O | ource (LED) prov<br>LED Torch Brigh<br>Once the TORCH | ide 128 target ci<br>stness Register.<br>I sequence is ac<br>through all cum | arrent levels t<br>Torch mode<br>tivated the ac | from 1.954 mA to 358 mA. This activated by the Enable<br>trive current source (LED) ra |
| Enabled .                                             |                                              | 1500.00mA 0x0            | OTF Write       | reached. The rate                                               | t which the cu                                       | erent ramps is de                                     | termined by the                                                              | value chose                                     | n in the Timing Register                                                               |
| Torch Brightness(0x04                                 | )                                            |                          |                 | IR Mode                                                         |                                                      |                                                       |                                                                              |                                                 |                                                                                        |
|                                                       | LED Torch Brightness Le                      | 2.4mA 0x0                | 0<br>           | Device ID (0x06)<br>SW Reset                                    | Dev                                                  | ce ID 0x0000                                          | Silcon                                                                       | Revision Oxf                                    | 0000                                                                                   |
| Flags(0x05)                                           |                                              |                          |                 |                                                                 |                                                      |                                                       |                                                                              |                                                 |                                                                                        |
| Read                                                  | Poling                                       |                          |                 |                                                                 |                                                      |                                                       |                                                                              |                                                 |                                                                                        |
| OVP Fault                                             | MFM Trip                                     | Vout/Vied Short          | Current Limit   | Thermal Current Scale-Bac                                       | 6 - 1 (c)                                            | Thermal Shut Dov                                      | VII.                                                                         | UVLO                                            | Flash Time-Out                                                                         |

Figure 41. Flash Settings

To produce torch from the LED, the user can select **Torch** mode in the "Mode Bits" Options. Under "Torch Brightness (0x04)", the LED torch brightness level can be adjusted either with the scale or be written in the field provided. The maximum brightness code is 127. Once the settings are adjusted, the user can press the "Write" button to see the torch. LM36010EVM remains in **Torch** mode until it is switched to another mode.

GUI Operation

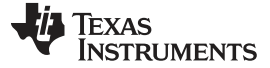

| 1 DC                                                                                                    | Crect Access     Rep(hex) 0x000     Read     67     05     65     04                                            | 03 02 01 00 StrobePin 100 ms (min. 60ms) Restant GUI                                                                                                    |
|----------------------------------------------------------------------------------------------------|----------------------------------------------------------------------------------------------------|----------------------------------------------------------------------------------------------------|
| 400kHz                                                                                                    | Data(hex) 0x0000     Write                                                                                      | PWM 30 + Hz 50.0 + %                                                                                                    |
| Control Log                                                                                                    |                                                                                                    |                                                                                                    |
| Enable(0x01)                                                                                                    | 1 2002203 1200220004200 0124                                                                                    |                                                                                                    |
| Normal                                                                                                    | 2 MHz     2 SA     Constlant                                                                                    | Config Register 0x02                                                                                                    |
| Stroke Type                                                                                                    | Stroke Frakie No. Res                                                                                           | IVFM Levels                                                                                                    |
| Level Trippered                                                                                                    | - Deated                                                                                                    | The I M36010 has the ability to adjust the flash overant based more the software local overant                                                                                                    |
|                                                                                                    | Standby                                                                                                    | IN pin utilizing the input voltage flash monitor (IVFM). The adjustable threshold IVFM-D ran                                                                                                    |
| Configuration(0x02)<br>NPM Levels                                                                                  | Flash Time-Out Duran Flash                                                                                      | from 2.9 V to 3.6 V in 100-mV steps. The Flags2 Register has the IVFM flag bit set when th<br>input voltage crosses the IVFM-D value.                                                                                                    |
| 2.9 V                                                                                                    |                                                                                                    |                                                                                                    |
|                                                                                                    | <ul> <li>eoo na</li> <li>ma</li> <li>Wrba</li> </ul>                                                            |                                                                                                    |
|                                                                                                    | • soo ma • ma                                                                                                   | <ul> <li>000 = 2.9 V (Default)</li> <li>001 = 3 V</li> </ul>                                                                                                    |
| FLASH Brightness(0x0                                                                                               | • 000 ma • • • • • • • • • • • • • • • • • •                                                                    | <ul> <li>000 = 2.9 V (Default)</li> <li>001 = 3 V</li> <li>010 = 3.1 V</li> </ul>                                                                                                    |
| FLASH Brightness(0x0<br>Thermal Current<br>Scale Back                                                              | soo ms     wree                                                                                                 | <ul> <li>000 = 2.9 V (Default)</li> <li>001 = 3 V</li> <li>010 = 3.1 V</li> <li>011 = 3.2 V</li> </ul>                                                                                                    |
| FLASH Brightness(0x0<br>Thermal Current<br>Scale Back<br>Enabled                                                   | top ms     Write  UD Plash Brightness Level      Trans     Record     Write                                     | <ul> <li>000 = 2.9 V (Default)</li> <li>001 = 3 V</li> <li>010 = 3.1 V</li> <li>011 = 3.2 V</li> <li>100 = 3.3 V</li> <li>101 = 3.4 V</li> </ul>                                                                                                 |
| FLASH Brightness(0x0<br>Thermal Current<br>Scale Back<br>Enabled                                                   | CD Plash Brightness Level     Control     Think     Divide     Vinte                                            | <ul> <li>000 = 2.9 V (Default)</li> <li>001 = 3 V</li> <li>010 = 3.1 V</li> <li>011 = 3.2 V</li> <li>100 = 3.3 V</li> <li>101 = 3.4 V</li> <li>110 = 3.5 V</li> </ul>                                                                            |
| FLASH Brightness(0x0<br>Thermal Current<br>Scale Back<br>Enabled •<br>Torch Brightness(0x04                        |                                                                                                    | <ul> <li>000 = 2.9 V (Default)</li> <li>001 = 3 V</li> <li>010 = 3.1 V</li> <li>011 = 3.2 V</li> <li>100 = 3.3 V</li> <li>101 = 3.4 V</li> <li>110 = 3.5 V</li> <li>111 = 3.6 V</li> </ul>                                                       |
| FLASH Brightness(0x0<br>Thermal Current<br>Scale Back<br>Enabled<br>Torch Brightness(0x04                          | top ms     Write     Write     UED Flash Brightness Level     U     Units     ULED Torch Brightness Level     0 | <ul> <li>000 = 2.9 V (Default)</li> <li>001 = 3 V</li> <li>010 = 3.1 V</li> <li>011 = 3.2 V</li> <li>100 = 3.3 V</li> <li>101 = 3.4 V</li> <li>110 = 3.5 V</li> <li>111 = 3.6 V</li> <li>Device D (0x00)</li> </ul>                              |
| FLASH Brightness(0x0<br>Thermal Current<br>Scale Back<br>Enabled<br>Torch Brightness(0x04                          | too m     the wree                                                                                              | 000 = 2.9 V (Default)     001 = 3 V     010 = 3.1 V     010 = 3.1 V     101 = 3.2 V     100 = 3.3 V     101 = 3.4 V     110 = 3.5 V     111 = 3.6 V  Device D (bx00)  SW Rest Device D (bx00)  SW Rest Device D (bx000)  Silcon Revision (bx000) |
| FLASH Brightness(0x0<br>Thermal Current<br>Scale Back<br>Enabled •<br>Tarch Brightness(0x04<br>Plags(0x05)<br>Read | top ms     Write  Write                                                                                         | 000 = 2.9 V (Default)     001 = 3 V     010 = 3.1 V     010 = 3.1 V     010 = 3.3 V     100 = 3.3 V     101 = 3.4 V     101 = 3.5 V     111 = 3.6 V  Device D (bu0)  SW Reset Device D Drotte D Drotte D Silcon Revision (bu0001)                |

Figure 42. Torch Settings

Note that no data is written to the device until the "Write" button found within the corresponding register is pressed.

| Boost Mode                    |            | Boost Freq             | Boost Current Limit    |            |         | <b>IVFM</b> |  |
|-------------------------------|------------|------------------------|------------------------|------------|---------|-------------|--|
| Pass Mode Only 👻              |            | 4 MHz 👻                | 1.9 A                  |            | -       | Disabled    |  |
| Strobe Type                   |            | Strobe Enable          | Mode Bits<br>Standby - |            |         | -           |  |
| Level Triggered               | Disabled - | -                      |                        |            | Write   |             |  |
| onfiguration(0x02)            |            |                        |                        |            |         |             |  |
| WFM Levels                    |            | Flash Time-Out Dura    | tion                   | Torch Ramp |         |             |  |
| 3.6 V                         | 1600 ms    | 0 ms 👻 No Ramp         |                        |            | ▼ Write |             |  |
| ASH Brightness(0x             | 03)        |                        |                        |            |         |             |  |
| Thermal Current<br>Scale Back |            | ) Flash Brightness Lev | el                     |            |         | 0           |  |
| Disabled -                    |            |                        |                        | 11mA       | 0x0     | 000 Write   |  |
| orch Brightness(0x04          | 4)         |                        |                        | 3          |         |             |  |
|                               | 1 5 5      | Tarah Drightnaga Lau   | a                      |            |         | 0           |  |

Figure 43. Write Buttons

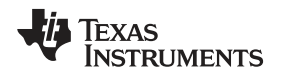

### 3.3.3 Flags

The contents of the LM36010 fault registers are read upon clicking the "Read Flags" button. The registers are cleared upon read back.

| ags(0x05) Read Poling |                 |               |                            |                   |      |                |  |  |  |  |  |
|-----------------------|-----------------|---------------|----------------------------|-------------------|------|----------------|--|--|--|--|--|
| OVP Fault NFM Tri     | Vout/Vied Short | Current Limit | Thermal Current Scale-Back | Thermal Shut Down | UVLO | Flash Time-Out |  |  |  |  |  |

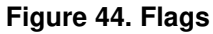

### 3.3.4 I/O Pin Controls

The LM36010 provides the user with the capability to control the STROBE input without the need of an external supply. The "StrobePin" button toggles the STROBE pin high for the duration entered in the field next to the button. The "PWM" button along with the frequency and duty cycle fields generate a continuous pulse train that can be used to generate a current pulse pattern on the enabled LED.

| StrobePin |    | 100 |    | ms (min. 60ms) |   |   |  |
|-----------|----|-----|----|----------------|---|---|--|
| PWM       | 30 | •   | Hz | 50.0           | • | % |  |

Figure 45. I/O Pin Controls

GUI Operation

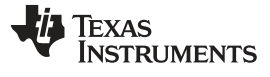

#### Schematic

www.ti.com

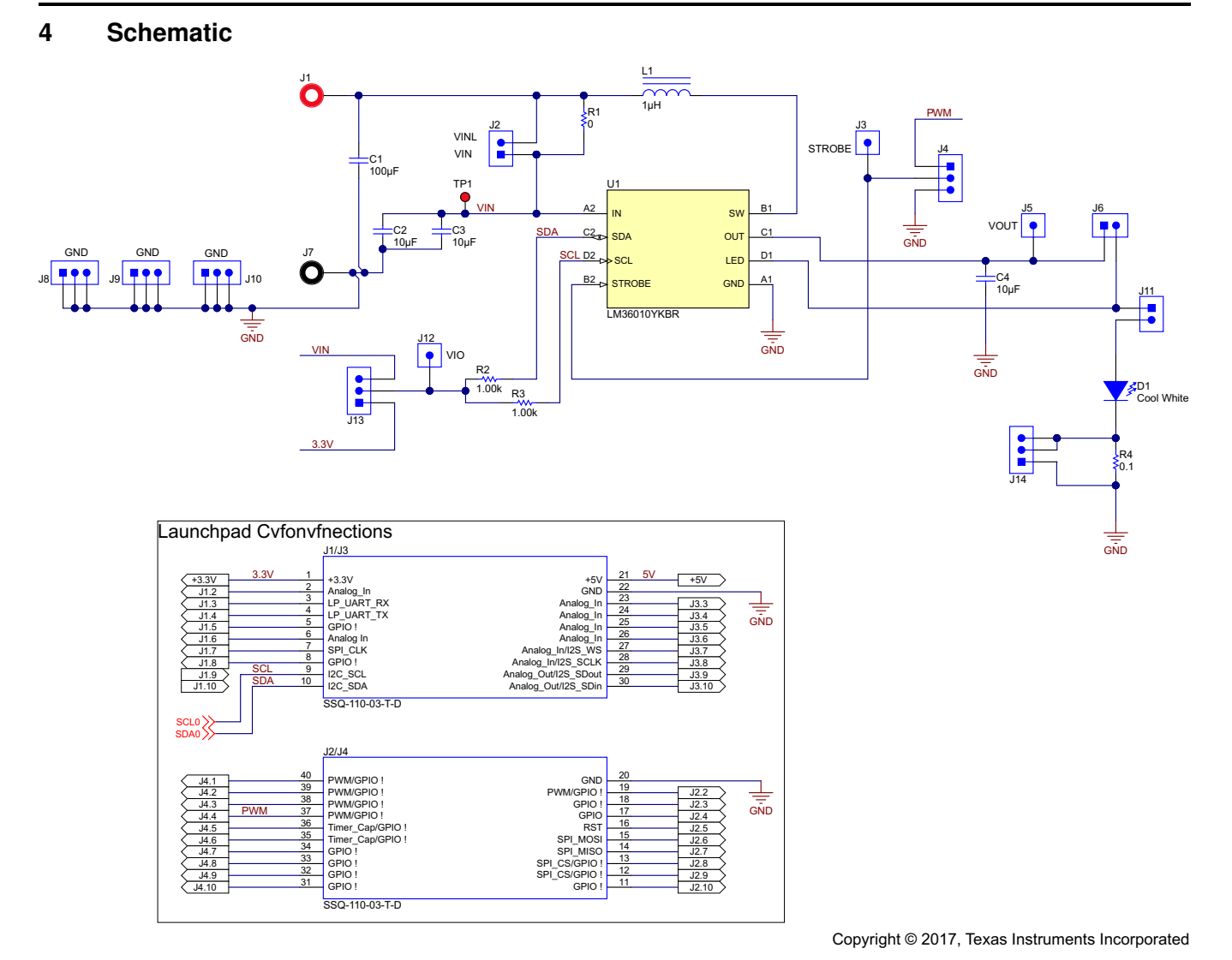

Figure 46. LM36010EVM Schematic

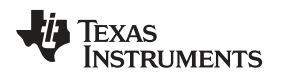

### 5 Board Layout

Figure 47, Figure 48, and Figure 49 show the board layout for the LM36010EVM. The EVM offers resistors, capacitors, and jumpers to enable the device and to configure it as desired.

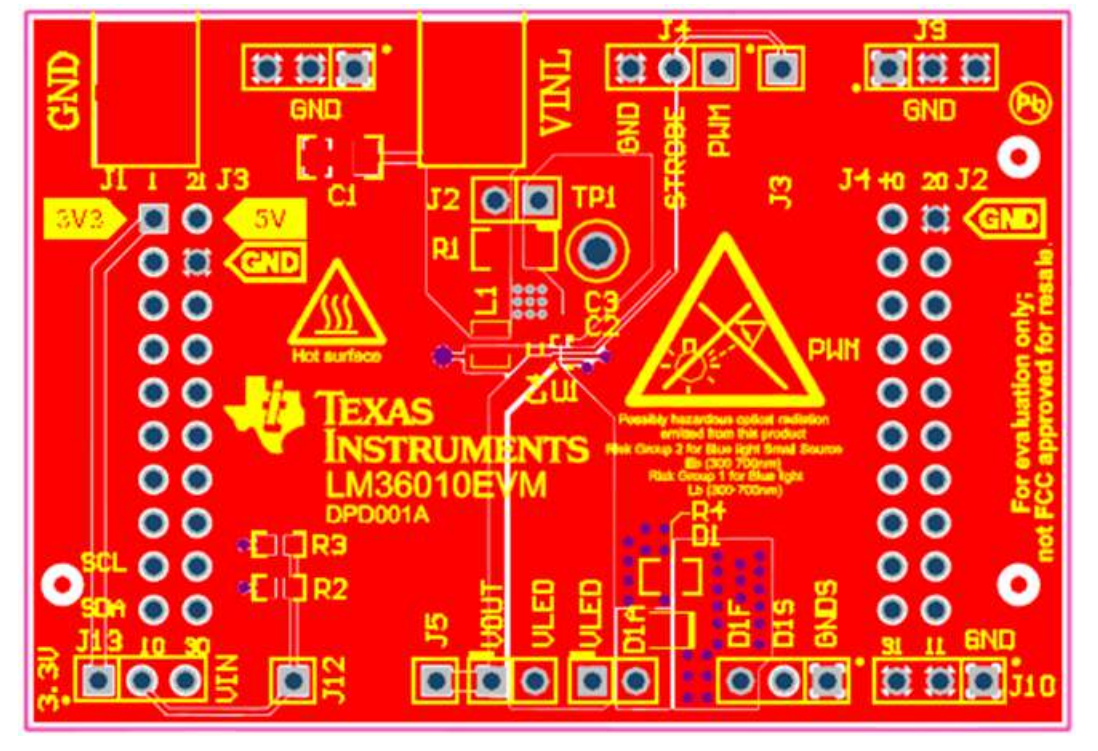

Figure 47. Top Assembly Layer

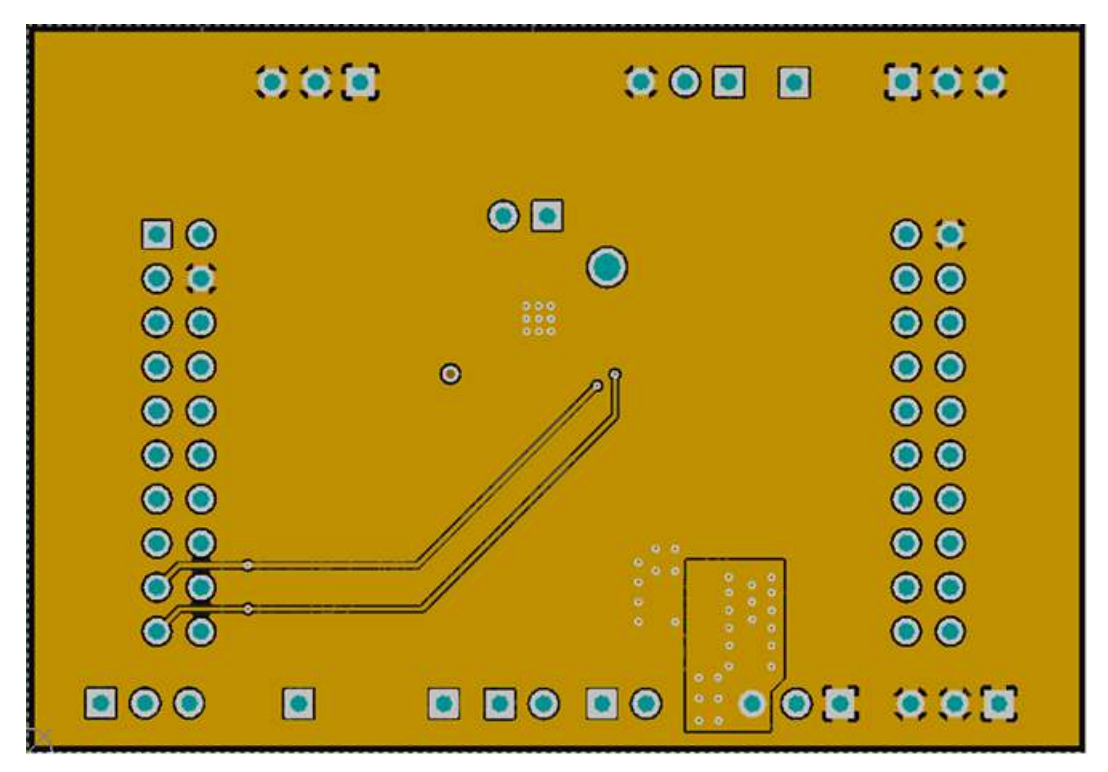

Figure 48. Middle Layer 1 Routing

Board Layout

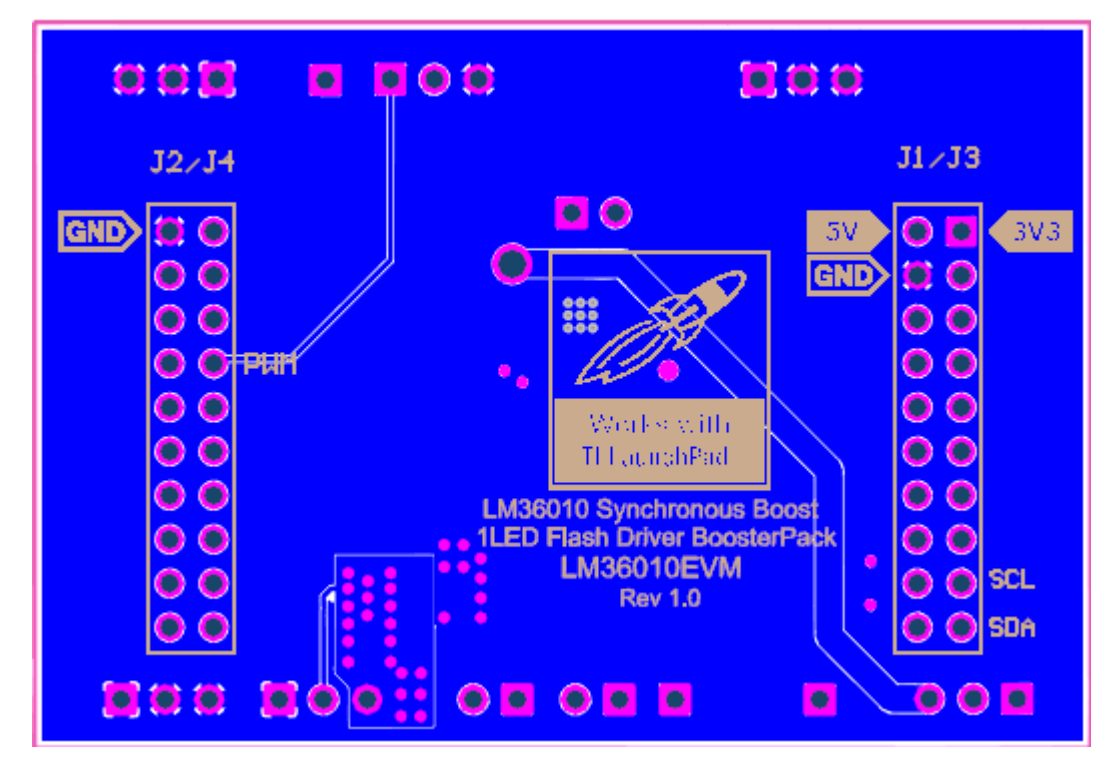

Figure 49. Bottom Assembly Layer (UNMIRRORED)

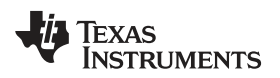

## 6 LM36010EVM Bill of Materials

| Designator                   | Quantity | Value      | Description                                                                                               | Package<br>Reference       | PartNumber             | Manufacturer                      | Alternate<br>PartNumber | Alternate<br>Manufacturer   |
|------------------------------|----------|------------|----------------------------------------------------------------------------------------------------|----------------------------|------------------------|-----------------------------------|-------------------------|-----------------------------|
| IPCB1                        | 1        |            | Printed Circuit Board                                                                                     |                            | DPD001                 | Any                               | -                       | -                           |
| C1                           | 1        | 100uF      | CAP, CERM, 100uF,<br>6.3V, +/-20%, X5R, 1206                                                              | 1206                       | GRM31CR60J10<br>7ME39L | MuRata                            | -                       | -                           |
| C2                           | 1        | 10uF       | CAP, CERM, 10uF, 6.3V,<br>+/-20%, X5R, 0402                                                               | 402                        | CL05A106MQ5N<br>UNC    | Samsung                           |                         |                             |
| C4                           | 1        | 10uF       | CAP, CERM, 10 μF, 25<br>V, +/- 20%, X5R, 0603                                                             | 603                        | GRM188R61E10<br>6MA73D | MuRata                            |                         |                             |
| D1                           | 1        | Cool White | LED, Cool White, SMD                                                                                      | 2.04x0.7x1.64m<br>m        | LXCL-EYW4              | Philips Lumileds                  |                         |                             |
| J1                           | 1        |            | Standard Banana Jack,<br>Insulated, Red                                                                   | 6091                       | 6091                   | Keystone                          |                         |                             |
| J1/J3, J2/J4                 | 2        |            | Receptacle, 2.54mm,<br>10x2, Tin, TH                                                                      | 10x2 Receptacle            | SSQ-110-03-T-D         | Samtec                            | CRD-081413-A-<br>G      | Major League<br>Electronics |
| J2, J6, J11                  | 3        |            | Header, 100mil, 2x1,<br>Gold, TH                                                                          | 2x1 Header                 | TSW-102-07-G-<br>S     | Samtec                            |                         |                             |
| J3, J5, J12                  | 3        |            | Header, 100mil, 1pos,<br>Gold, TH                                                                         | Testpoint                  | TSW-101-07-G-<br>S     | Samtec                            |                         |                             |
| J4, J8, J9, J10,<br>J13, J14 | 6        |            | Header, 100mil, 3x1,<br>Gold, TH                                                                          | Header, 100mil,<br>3x1, TH | HTSW-103-07-<br>G-S    | Samtec                            |                         |                             |
| J7                           | 1        |            | Standard Banana Jack,<br>Insulated, Black                                                                 | 6092                       | 6092                   | Keystone                          |                         |                             |
| L1                           | 1        | 1uH        | Inductor, Shielded, Metal<br>Composite, 1 µH, 2.6 A,<br>0.058 ohm, SMD                                    | 1.6x2mm                    | DFE201610P-<br>1R0M=P2 | MuRata Toko                       |                         |                             |
| R1                           | 1        | 0          | RES, 0, 5%, 0.25 W, 1206                                                                                  | 1206                       | RC1206JR-<br>070RL     | Yageo America                     |                         |                             |
| R2, R3                       | 2        | 1.00k      | RES, 1.00 k, 1%, 0.1 W, 0603                                                                              | 603                        | CRCW06031K00<br>FKEA   | Vishay-Dale                       |                         |                             |
| R4                           | 1        | 0.1        | RES, 0.1 ohm, 5%, 0.125W, 0805                                                                            | 805                        | ERJ-6RSJR10V           | Panasonic                         | -                       | -                           |
| SH-J1, SH-J2,<br>SH-J3       | 3        | 1x2        | Shunt, 100mil, Flash<br>Gold, Black                                                                       | Closed Top<br>100mil Shunt | SPC02SYAN              | Sullins<br>Connector<br>Solutions |                         |                             |
| TP1                          | 1        | Red        | Test Point, TH, Compact,<br>Red                                                                           | Keystone5005               | 5005                   | Keystone                          | -                       | -                           |
| U1                           | 1        |            | Synchronous Boost LED<br>Flash Driver with 1.5-A<br>High-Side Current<br>Source, YKB0008AGAG<br>(DSBGA-8) | YKB0008AGAG                | LM36010YKBR            | Texas<br>Instruments              |                         | Texas<br>Instruments        |
| C3                           | 0        | 10uF       | CAP, CERM, 10uF, 6.3V,<br>+/-20%, X5R, 0402                                                               | 402                        | CL05A106MQ5N<br>UNC    | Samsung                           |                         |                             |
| FID1, FID2, FID3             | 0        |            | Fiducial mark. There is nothing to buy or mount.                                                          | Fiducial                   | N/A                    | N/A                               |                         |                             |

### Table 2. Bill of Materials

#### IMPORTANT NOTICE FOR TI DESIGN INFORMATION AND RESOURCES

Texas Instruments Incorporated ('TI") technical, application or other design advice, services or information, including, but not limited to, reference designs and materials relating to evaluation modules, (collectively, "TI Resources") are intended to assist designers who are developing applications that incorporate TI products; by downloading, accessing or using any particular TI Resource in any way, you (individually or, if you are acting on behalf of a company, your company) agree to use it solely for this purpose and subject to the terms of this Notice.

TI's provision of TI Resources does not expand or otherwise alter TI's applicable published warranties or warranty disclaimers for TI products, and no additional obligations or liabilities arise from TI providing such TI Resources. TI reserves the right to make corrections, enhancements, improvements and other changes to its TI Resources.

You understand and agree that you remain responsible for using your independent analysis, evaluation and judgment in designing your applications and that you have full and exclusive responsibility to assure the safety of your applications and compliance of your applications (and of all TI products used in or for your applications) with all applicable regulations, laws and other applicable requirements. You represent that, with respect to your applications, you have all the necessary expertise to create and implement safeguards that (1) anticipate dangerous consequences of failures, (2) monitor failures and their consequences, and (3) lessen the likelihood of failures that might cause harm and take appropriate actions. You agree that prior to using or distributing any applications. TI has not conducted any testing other than that specifically described in the published documentation for a particular TI Resource.

You are authorized to use, copy and modify any individual TI Resource only in connection with the development of applications that include the TI product(s) identified in such TI Resource. NO OTHER LICENSE, EXPRESS OR IMPLIED, BY ESTOPPEL OR OTHERWISE TO ANY OTHER TI INTELLECTUAL PROPERTY RIGHT, AND NO LICENSE TO ANY TECHNOLOGY OR INTELLECTUAL PROPERTY RIGHT OF TI OR ANY THIRD PARTY IS GRANTED HEREIN, including but not limited to any patent right, copyright, mask work right, or other intellectual property right relating to any combination, machine, or process in which TI products or services are used. Information regarding or referencing third-party products or services does not constitute a license to use such products or services, or a warranty or endorsement thereof. Use of TI Resources may require a license from a third party under the patents or other intellectual property of the third party, or a license from TI under the patents or other intellectual property of TI.

TI RESOURCES ARE PROVIDED "AS IS" AND WITH ALL FAULTS. TI DISCLAIMS ALL OTHER WARRANTIES OR REPRESENTATIONS, EXPRESS OR IMPLIED, REGARDING TI RESOURCES OR USE THEREOF, INCLUDING BUT NOT LIMITED TO ACCURACY OR COMPLETENESS, TITLE, ANY EPIDEMIC FAILURE WARRANTY AND ANY IMPLIED WARRANTIES OF MERCHANTABILITY, FITNESS FOR A PARTICULAR PURPOSE, AND NON-INFRINGEMENT OF ANY THIRD PARTY INTELLECTUAL PROPERTY RIGHTS.

TI SHALL NOT BE LIABLE FOR AND SHALL NOT DEFEND OR INDEMNIFY YOU AGAINST ANY CLAIM, INCLUDING BUT NOT LIMITED TO ANY INFRINGEMENT CLAIM THAT RELATES TO OR IS BASED ON ANY COMBINATION OF PRODUCTS EVEN IF DESCRIBED IN TI RESOURCES OR OTHERWISE. IN NO EVENT SHALL TI BE LIABLE FOR ANY ACTUAL, DIRECT, SPECIAL, COLLATERAL, INDIRECT, PUNITIVE, INCIDENTAL, CONSEQUENTIAL OR EXEMPLARY DAMAGES IN CONNECTION WITH OR ARISING OUT OF TI RESOURCES OR USE THEREOF, AND REGARDLESS OF WHETHER TI HAS BEEN ADVISED OF THE POSSIBILITY OF SUCH DAMAGES.

You agree to fully indemnify TI and its representatives against any damages, costs, losses, and/or liabilities arising out of your noncompliance with the terms and provisions of this Notice.

This Notice applies to TI Resources. Additional terms apply to the use and purchase of certain types of materials, TI products and services. These include; without limitation, TI's standard terms for semiconductor products <a href="http://www.ti.com/sc/docs/stdterms.htm">http://www.ti.com/sc/docs/stdterms.htm</a>), evaluation modules, and samples (<a href="http://www.ti.com/sc/docs/stdterms.htm">http://www.ti.com/sc/docs/stdterms.htm</a>), evaluation

Mailing Address: Texas Instruments, Post Office Box 655303, Dallas, Texas 75265 Copyright © 2017, Texas Instruments Incorporated